Nastavenie režimu Internet Explorer pre IS VIS cez Google Chrome

1. <u>Otvoríme stránku IS VIS cez Google Chrome</u> : <u>https://vis.svssr.sk/vis</u>

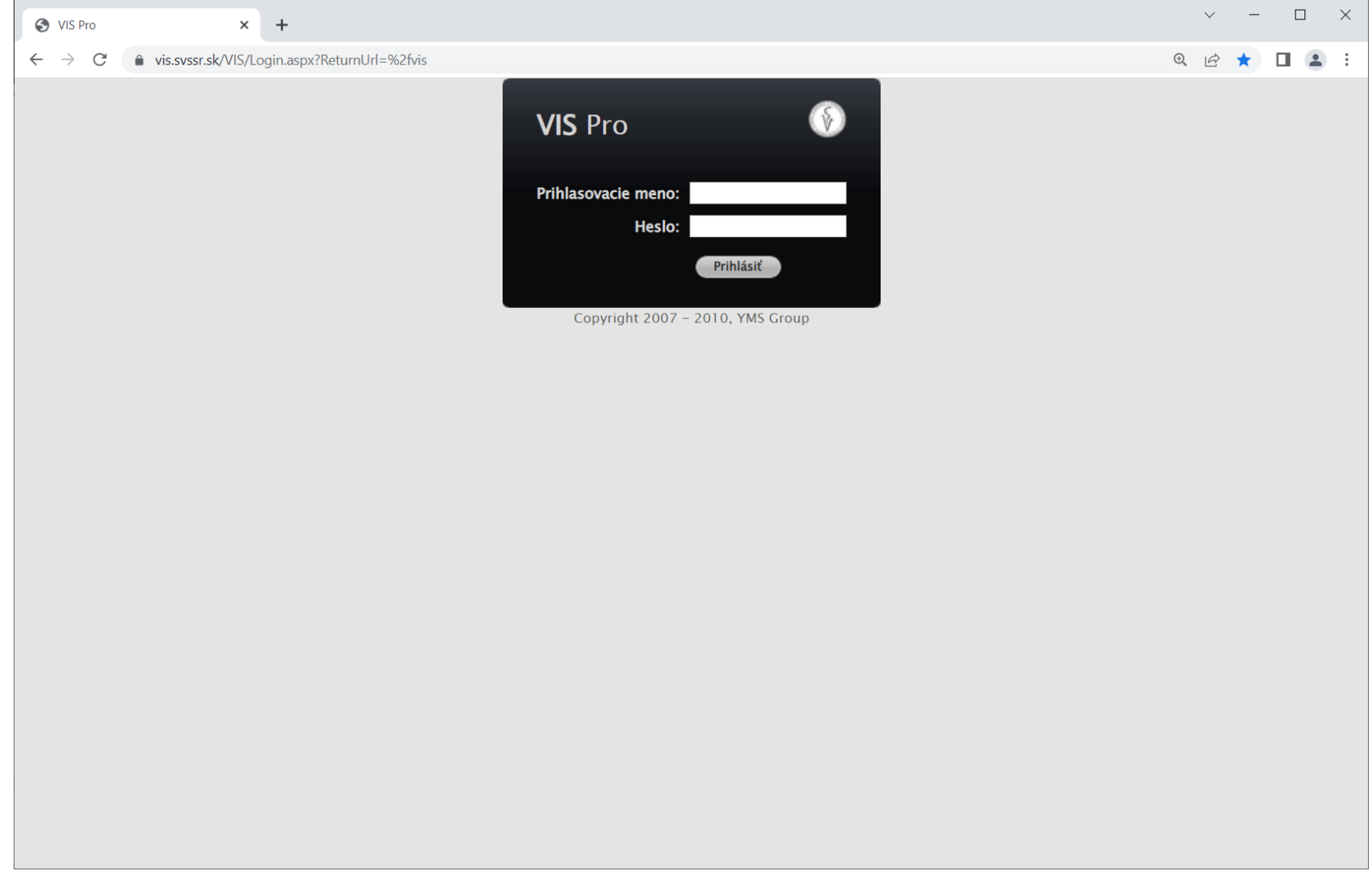

(Vidíme zle nastavený VIS v Google Chrome (čierne okienko prihlásenia je na vrchu okna)

# 2. Klikneme vpravo hore na tri bodky (:) a vyberieme Ďalšie nástroje – Rozšírenia

| $\leftrightarrow \rightarrow C(\alpha)$ |                                                |                       | L()                        |                                                        |                  |
|-----------------------------------------|------------------------------------------------|-----------------------|----------------------------|--------------------------------------------------------|------------------|
|                                         | Nová karta<br>Nové okno<br>Nové okno inkognito | C<br>Ct<br>Ctrl + Shi | rl + T<br>rl + N<br>ft + N |                                                        |                  |
|                                         | História<br>Stiahnuté<br>Záložky               | с                     | ►<br>trl + J<br>►          |                                                        |                  |
| Googl                                   | Lupa<br>Tlačiť<br>Prenášať                     | - 100 % +<br>Cf       | <b>[]</b><br>rl + P        |                                                        |                  |
| 2.                                      | Nájsť<br>Ďalšie nástroje<br>Upraviť Vystrihnúť | C<br>Kopírovať Pi     | rl + F                     | Uložiť stránku ako<br>Vytvoriť odkaz<br>Pomenovať okno | Ctrl +           |
|                                         | Pomocník                                       |                       | ,<br>3.                    | Vymazať dáta prehliadania<br>Rozšírenia                | Ctrl + Shift + [ |
| - + -                                   | okoncit                                        |                       |                            | Správca úloh                                           | Shift + E        |
| Web Store Pridať odkaz                  |                                                |                       |                            | Nastroje pre vyvojarov                                 | Ctri + Shift     |
|                                         |                                                |                       |                            |                                                        |                  |
|                                         |                                                |                       | rome                       |                                                        |                  |

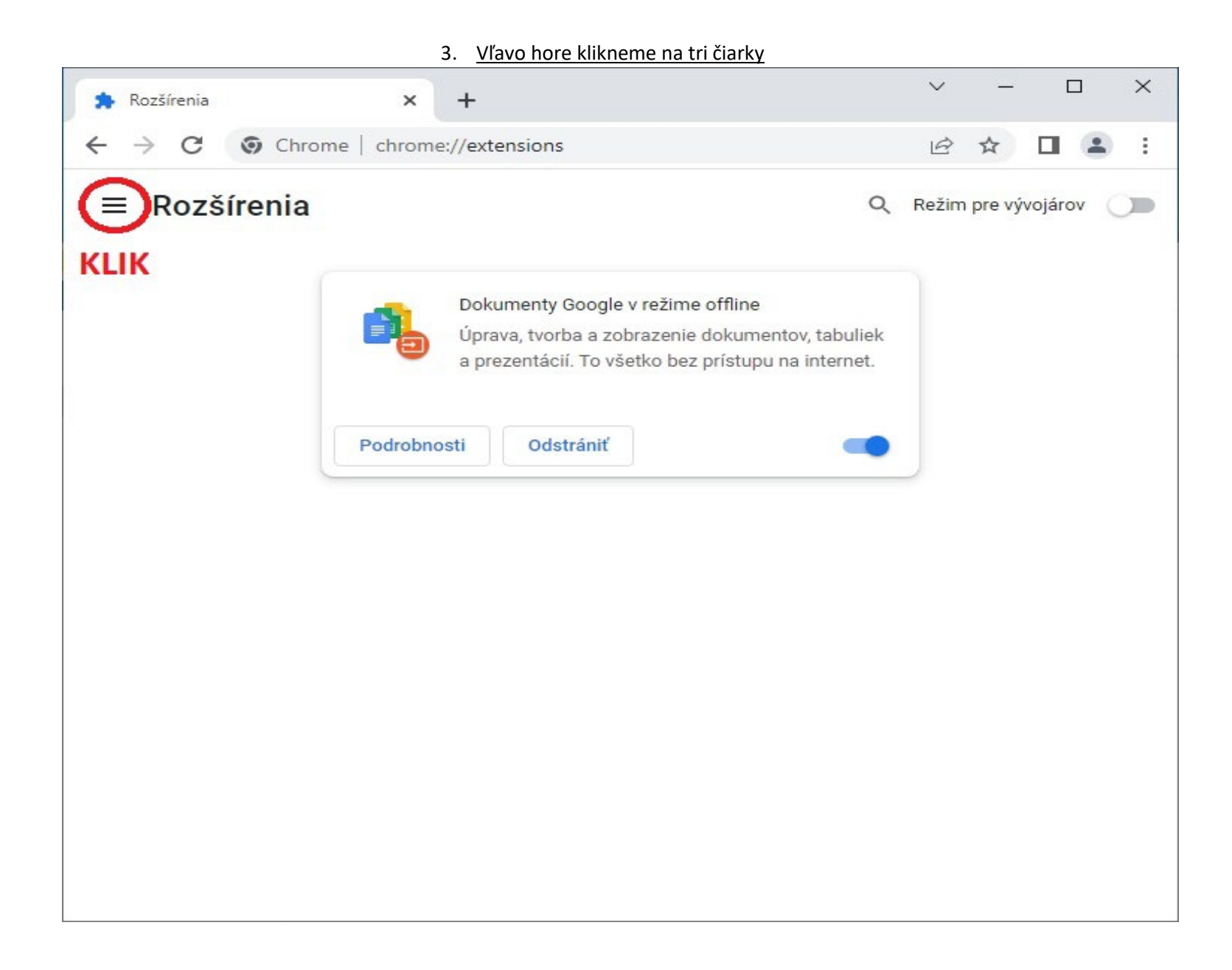

#### 4. V ponuke rozšírení klikneme dole na "Otvoriť Internetový obchod Chrome"

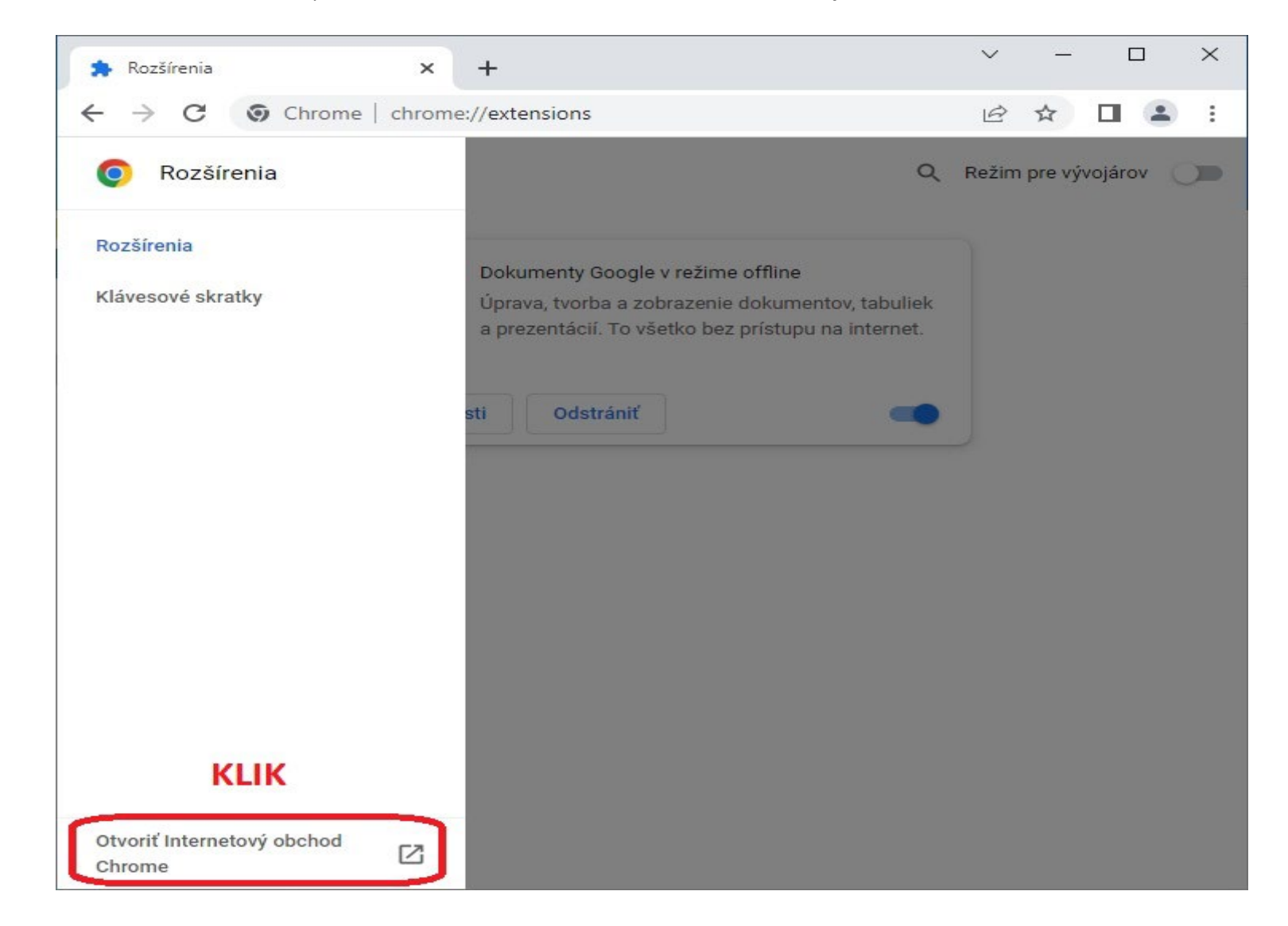

#### $\vee$ \_\_\_\_ X 🚡 Internetový obchod Chrome - ie 🗙 🕂 🏇 Rozšírenia × ← → C 10 \$ 🔲 😩 🗄 internetový obchod chrome 6 Ċ Prihlásiť sa ie tab × Rozšírenia ① Ďalšie rozšírenia KLIK « Domovská stránka Rozšírenia 0 IE Tab 0 Motívy 🐼 www.blackfishsoftware.com Display web pages using IE within Chrome. Use Java, Silv Hodnotenia IE Tab ★★★★ ★ 21 256 Kancelárske \*\*\*\*\* O ★ ★ ★ ★ ★ a viac C \* \* \* \* \* a viac **\* \*** \* **\*** \* a viac IEability - Open in IE ieability.com Pravidlá ochrany súkromia IEability, run Internet Explorer in Chrome, use IE Tab mode Zmluvné podmienky Updated ★★★★★ 45 Kancelárske Informácie o Internetovom obchode Chrome

#### 5. Do poľa pre vyhľadávanie napíšeme: "ie tab" – stlačíme klávesu Enter a klikneme na "IE Tab"

#### 6. Vpravo hore klikneme na "Pridať do Chromu"

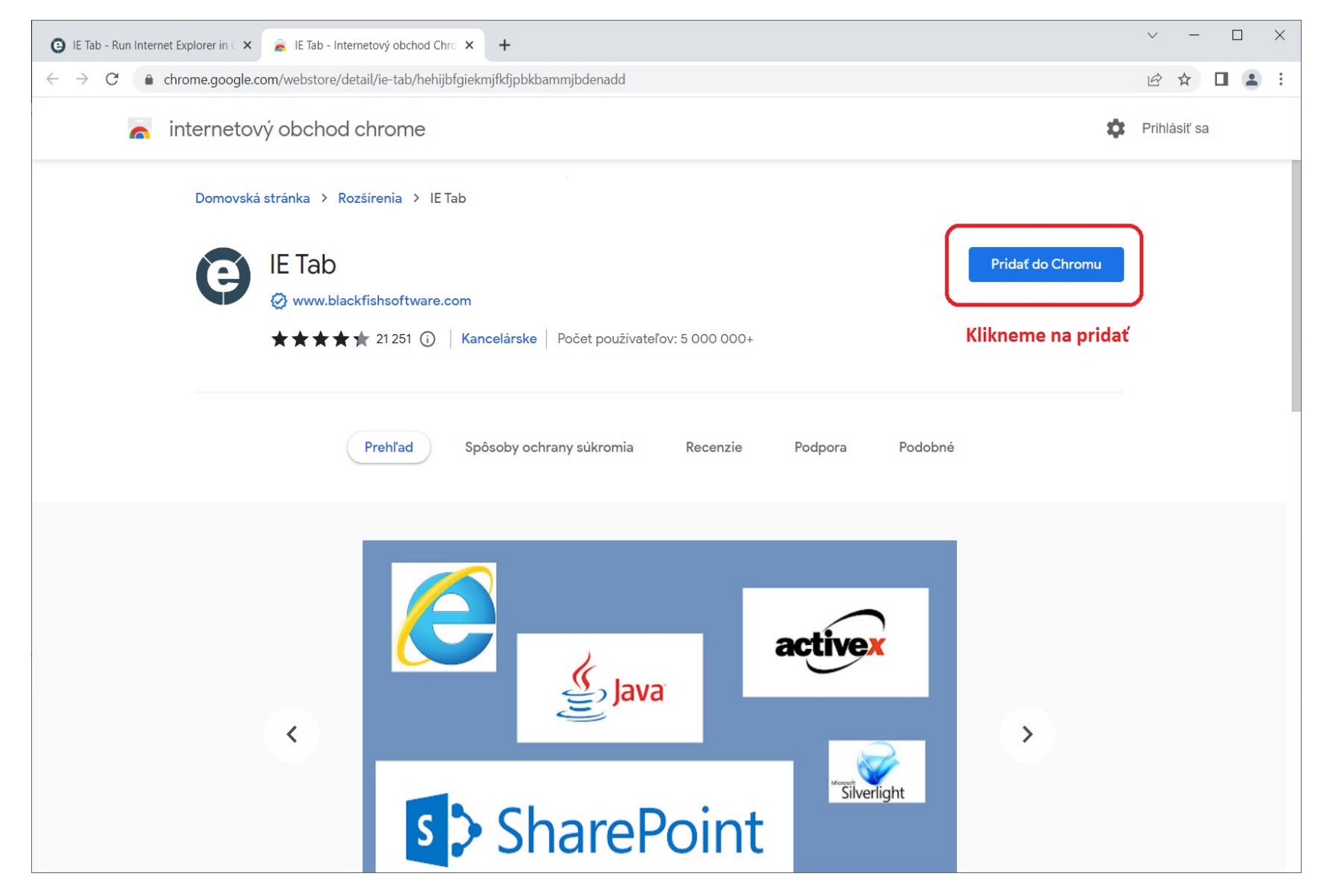

### 7. <u>Potvrdíme pridanie rozšírenia – **Pridať rozšírenie**</u>

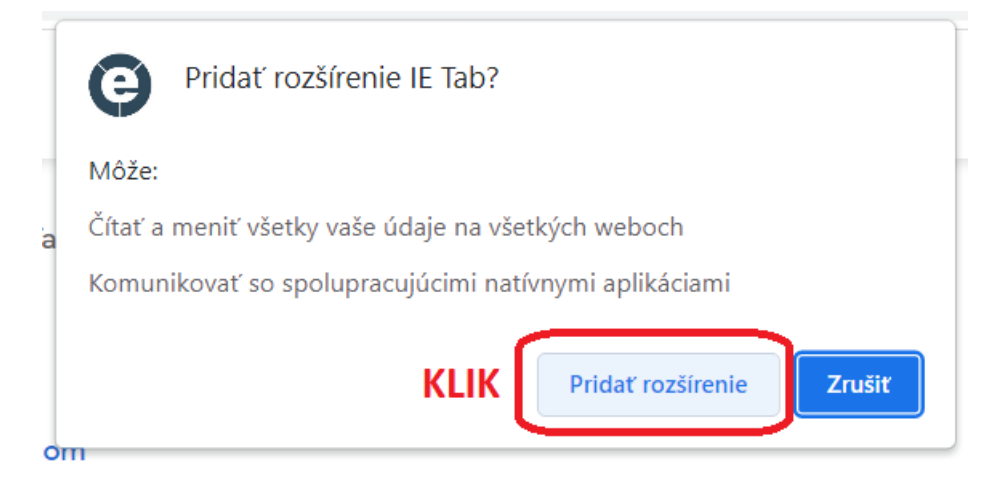

### 8. Krížikom zavrieme celý prehliadač Google Chrome

| 🏚 Rozšírenia        | ×          | E Tab - Internetový obchod Chro 🗙 😝 IE Tab Documentation - IE Tab - F 🗙                                      | +            |             | Zavri     | eme  | ×   |
|---------------------|------------|----------------------------------------------------------------------------------------------------|--------------|-------------|-----------|------|-----|
| ← → C 🔒 ietab.net/i | ie-tab-doc | umentation?fr=v1                                                                                             |              | B 6         | *         |      | • E |
| GIE T               | ab         | Home                                                                                                    | Docs         | Pricing     | Suppor    | rt ( | 2   |
| Documer             | ntat       | ion                                                                                                    | A CONTRACTOR | ALL ST      | No.       | 1    |     |
| Getting Started     | »          | GETTING STARTED                                                                                              |              |             |           |      |     |
| Auto URLs           | »»         | Install IE Tab from the Chrome Web Store<br>Once it's installed, you should see the IE Tab icon to the right | of the C     | hrome add   | ress bar. |      |     |
| Other Options       | »          | Now navigate to any page and click on the IE Tab icon to oper<br>engine. That's it!                          | n the pag    | ge with the | IE render | ing  |     |
| Deployment          | »          |                                                                                                    |              |             |           |      |     |
| The Extension       |            | AUTO URLS                                                                                                    |              |             |           |      |     |
| IE Tab Helper       |            |                                                                                                    |              |             |           |      | -   |

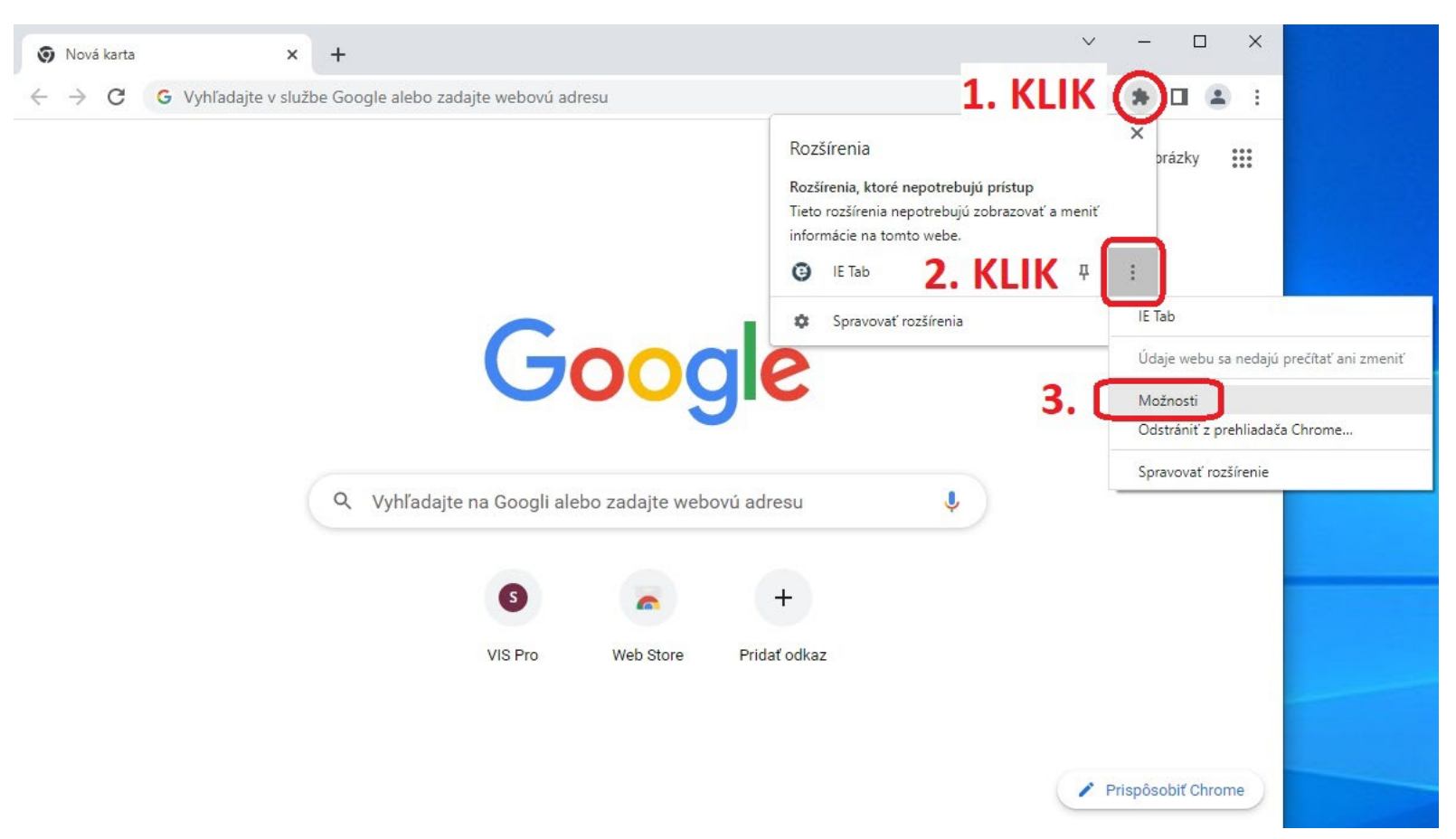

#### 9. <u>Po znovuotvorení Google Chrome klikneme vpravo hore na ikonu rozšírení – (:) – Možnosti</u>

#### 10. Myškou sa posunieme nižšie na stránku

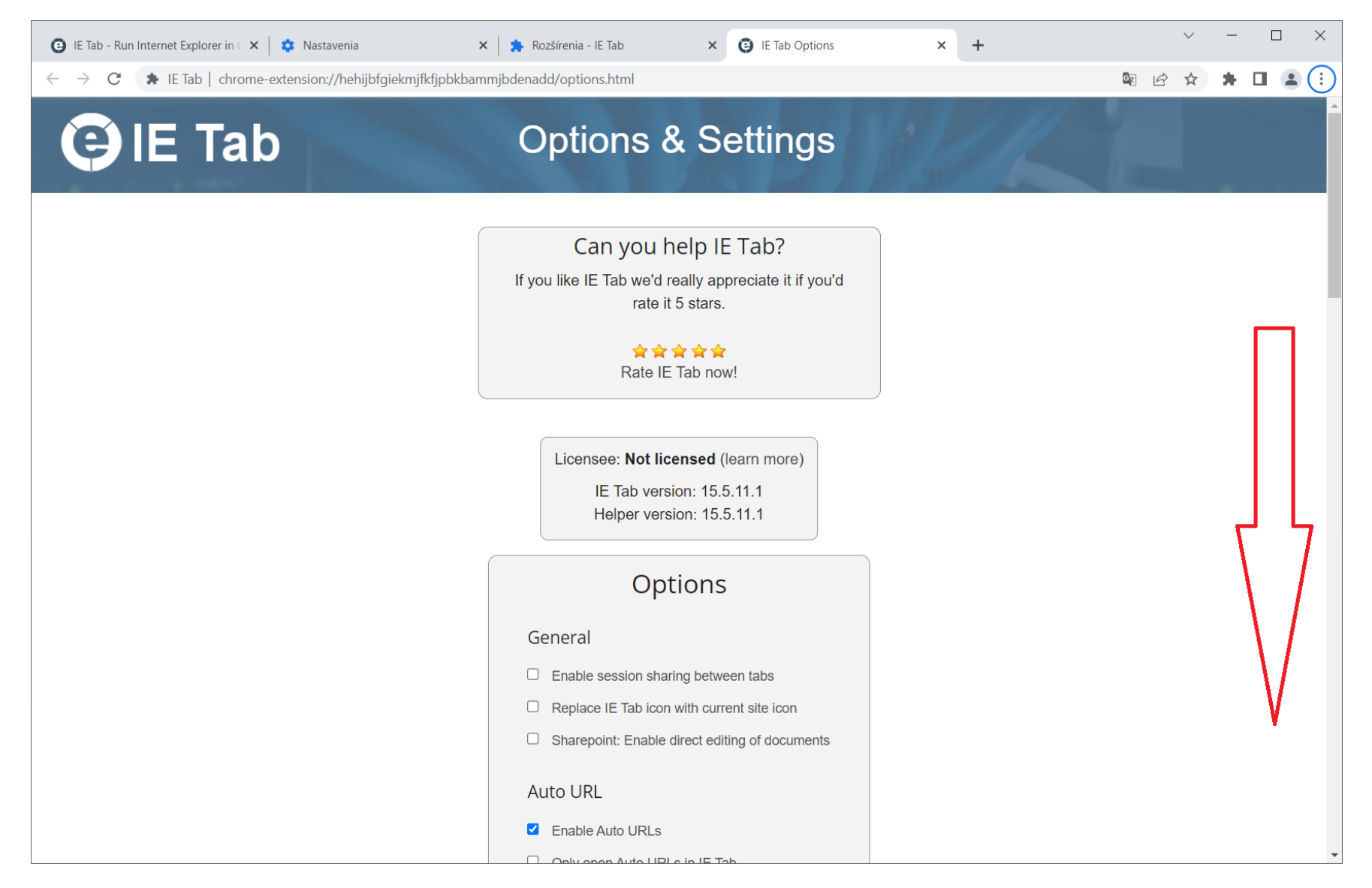

| 🕒 IE Tab - Run Internet Explorer in 🗆 🗙 📔 🏚 Nastavenia                                | 🗙 🛛 🌲 Rozšírenia - IE Tab 🛛 🗙 🧿 I                                                                                                    | E Tab Options                              | × +            | $\sim$ | _   | × |
|---------------------------------------------------------------------------------------|----------------------------------------------------------------------------------------------------|--------------------------------------------|----------------|--------|-----|---|
| $\leftarrow$ $\rightarrow$ <b>C</b> (* IE Tab   chrome-extension://hehijbfgiekmjfkfjp | bkbammjbdenadd/options.html                                                                                                    |                                            |                | ☆      | * [ | : |
|                                                                                       | <ul> <li>Optimize DirectInvoke downloads</li> <li>Check redirects for URL exceptions</li> </ul>                                                                                              |                                            |                |        |     | • |
| 1.                                                                                    | Auto URLs <ul> <li>Wildcard example: http://www.microsoft.</li> <li>Regular expression example (prefix with</li> <li>Per-URL compatibility mode (read more</li> </ul> https://vis.svssr.sk/* | .com/*<br>n 'r/'): r/file://.*<br>)<br>Add | 2. KLIK na Add |        |     |   |
|                                                                                       |                                                                                                    | •                                          |                |        |     |   |
|                                                                                       | Auto URL Exceptio                                                                                                    | ons                                        |                |        |     |   |
|                                                                                       | Matching URLs will not be loaded                                                                                                    |                                            |                |        |     |   |
|                                                                                       |                                                                                                    | Add                                        |                |        |     | • |

## 11. Do Auto URLs pridáme: https://vis.svssr.sk/\* a klikneme na tlačidlo Add

## 12. Vpravo hore klikneme na ikonu rozšírení a následne na IE Tab

| IE Tab Options     | × +                                                                                                    | ∨ – □ X                                                        |
|--------------------|----------------------------------------------------------------------------------------------------|----------------------------------------------------------------|
| ← → C 🛊 IE Tab   c | nrome-extension://hehijbfgiekmjfkfjpbkbammjbdenadd/options.html                                                                              | 1. KLIK 🔊 🔹 🗄                                                  |
|                    | Optimize Directinvoke downloads     Check redirects for URL exceptions     Rozšírenia, ktoré f     Tieto rozšírenia ne     informácie na tom | epotrebujú prístup<br>potrebujú zobrazovať a meniť<br>to webe. |
|                    | Aut2. KLIK                                                                                                    | <b>₽</b> :                                                     |
|                    | 🔅 Spravovať i                                                                                                    | Click to display this page in an IE-based t                    |
|                    | Per-URL compatibility mode (read more)  Add                                                                                                  |                                                                |
|                    | https://vis.svssr.sk/*                                                                                                    |                                                                |
|                    | Remove                                                                                                    |                                                                |
|                    |                                                                                                    |                                                                |

#### 13. Vľavo dole klikneme na "ietabhelper.exe"

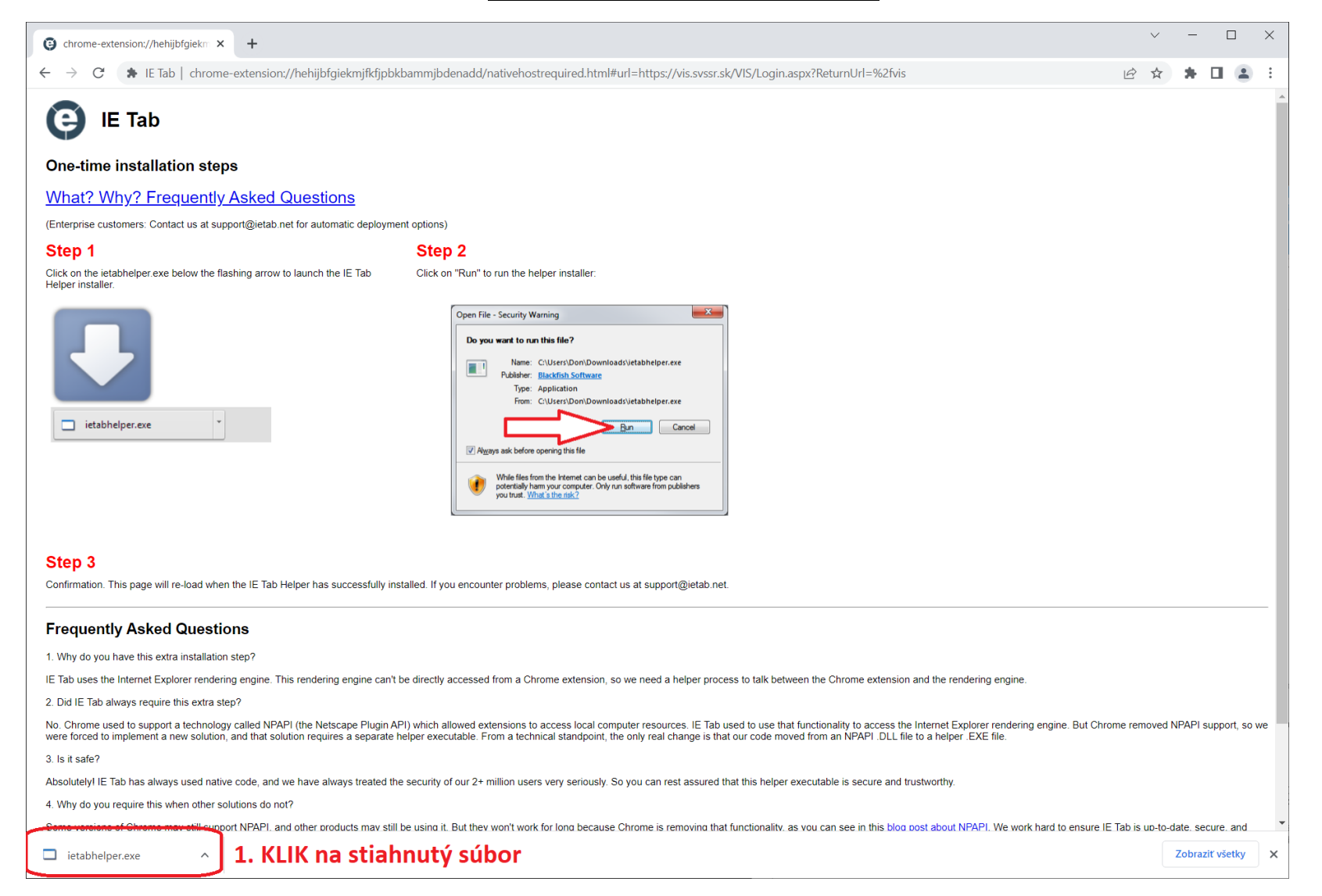

#### 14. Prepíšeme adresu na https://vis.svssr.sk/vis a stlačíme klávesu Enter

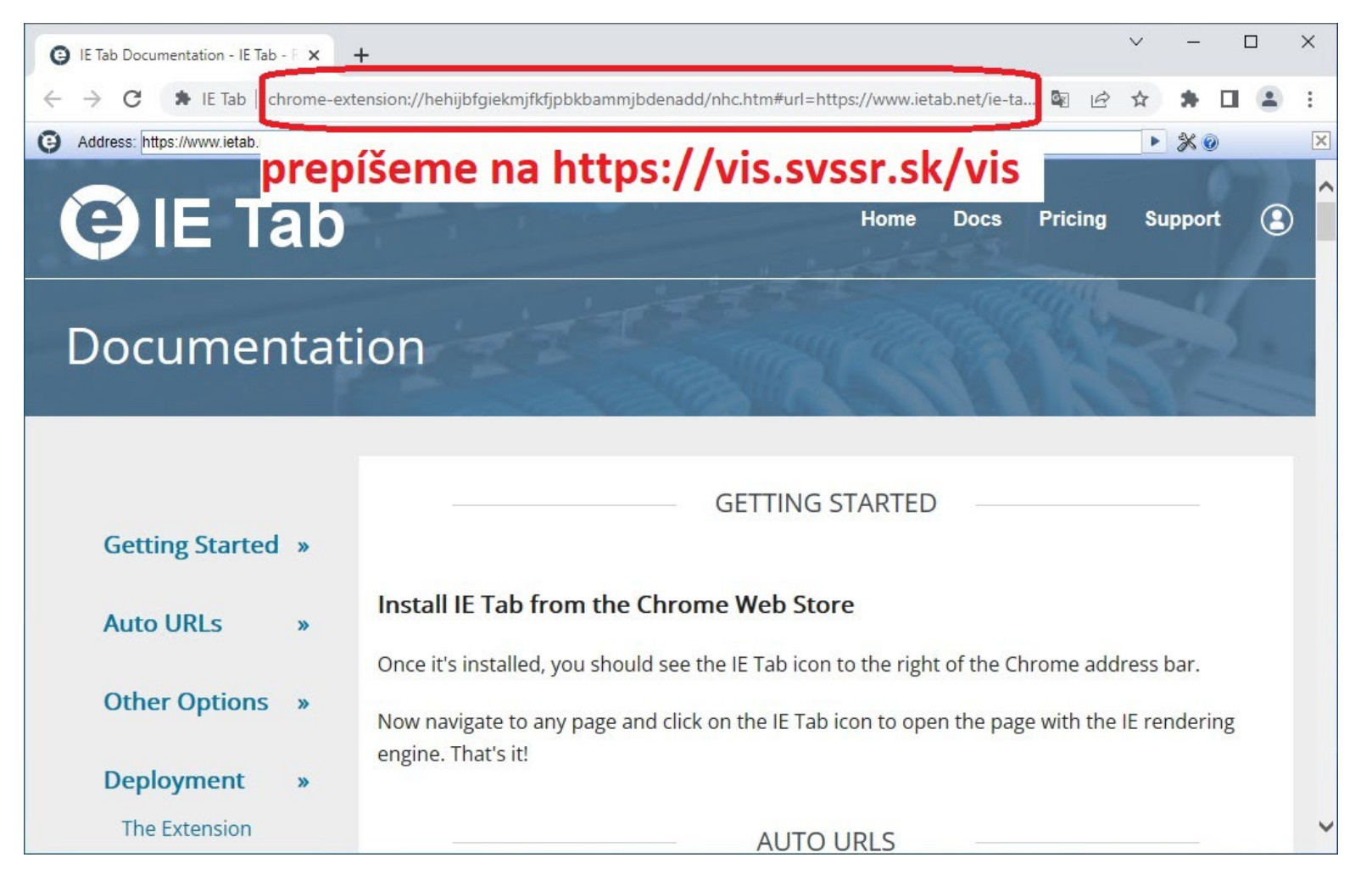

### 15. Po správnom nastavení sa presunie prihlasovacie okienko na stred obrazovky. Užívateľ môže pracovať s IS VIS.

| VIS Pro   ×                                        |   |   | ~ | -    | × |
|----------------------------------------------------|---|---|---|------|---|
| ← → C                                              | G | Ê | ☆ | *    | : |
| Address: https://doi.org/in.deps/ReturnUlti*%20vis |   |   |   | × •1 | X |
|                                                    |   |   |   |      |   |